### O TRABALHO DE RECENSÃO ASSISTIDO POR COMPUTADOR

Raquel Cardoso de Castro raquelcdecastro@gmail.com

Ementa: o minicurso pretende apresentar muito brevemente o software livre Kdiff3 como ferramenta de apoio no trabalho de recensão. O software KDiff3 possibilita a comparação entre textos, apontando eventuais diferenças e permite também a alteração dos textos comparados. O minicurso apresentará: como instalar o software; uma breve introdução à sua configuração; como abrir arquivos e realizara a comparação de textos e como trabalhar as diferenças entre os textos.

## INSTALAÇÃO

#### Instalação do Kdiff3 no windows

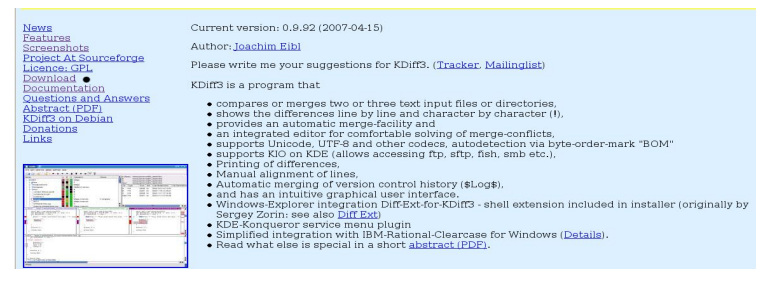

Entrar no sítio Internet do Kdiff3 - <u>http://kdiff3.sourceforge.net/</u> e clicar em downloads.

| Release (date)   | Filename                              | Size (bytes) | Downloads | Architecture               | Туре                     |
|------------------|---------------------------------------|--------------|-----------|----------------------------|--------------------------|
| 0.9.92 🔐 (2007-1 | 04-15 13:28)                          |              | _         |                            | _                        |
|                  | KDiff3-0.9.92-2.zip                   | 7763873      | 26397     | i386                       | zip                      |
|                  | kdiff3-0.9.92-OpenSuSE10.2-1.i386.rpm | 1783190      | 3542      | i386                       | .rpm                     |
|                  | kdiff3-0.9.92-Qt4-Mac-Universal.zip   | 6612504      | 4194      | Mac Universal<br>(PPC/x86) | .zip                     |
|                  | kdiff3-0.9.92.tar.gz                  | 2220173      | 10418     | Platform-Independent       | Source .gz               |
|                  | KDiff3Setup_0.9.92-2.exe              | 7344972      | 68129     | 1386                       | .exe (32-bit<br>Windows) |

Clicar no arquivo exe apontado na ilustração abaixo, e, após baixar o arquivo inteiro, executá-lo.

•Instalação do Kdiff3 no Linux

## 124 CADERNOS DO CNLF, VOL. XII, Nº 03

Abrir o menu aplicações e selecionar ADICIONAR / RE-MOVER:

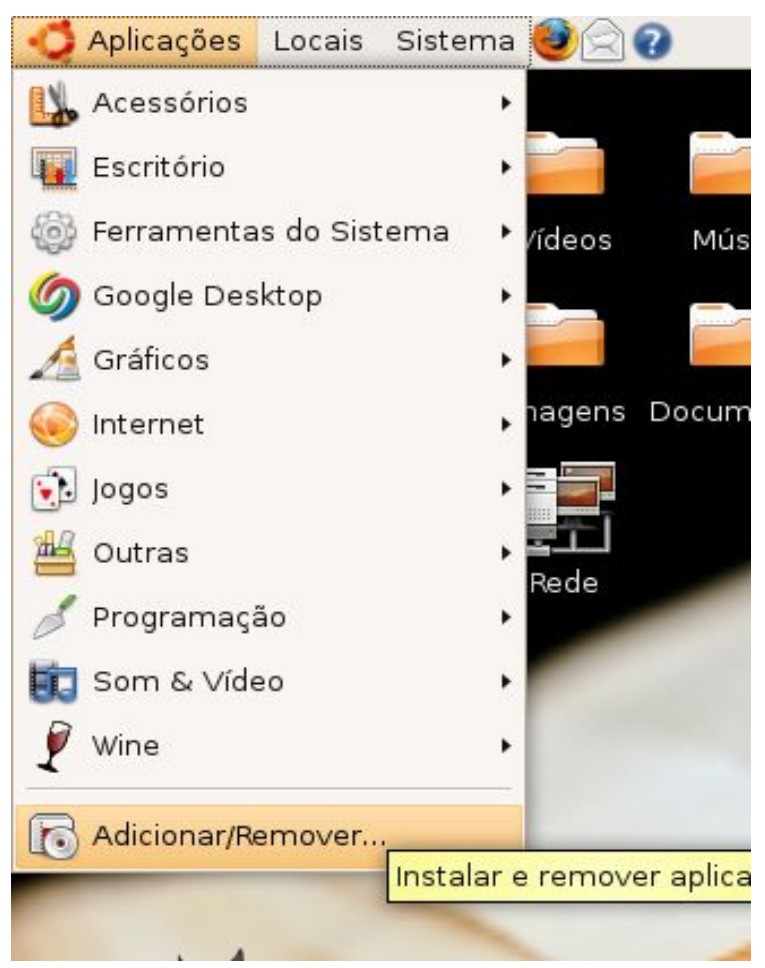

Digitar o nome do programa (Kdiff3) no campo de pesquisa, selecionar o programa e depois clicar em aplicar.

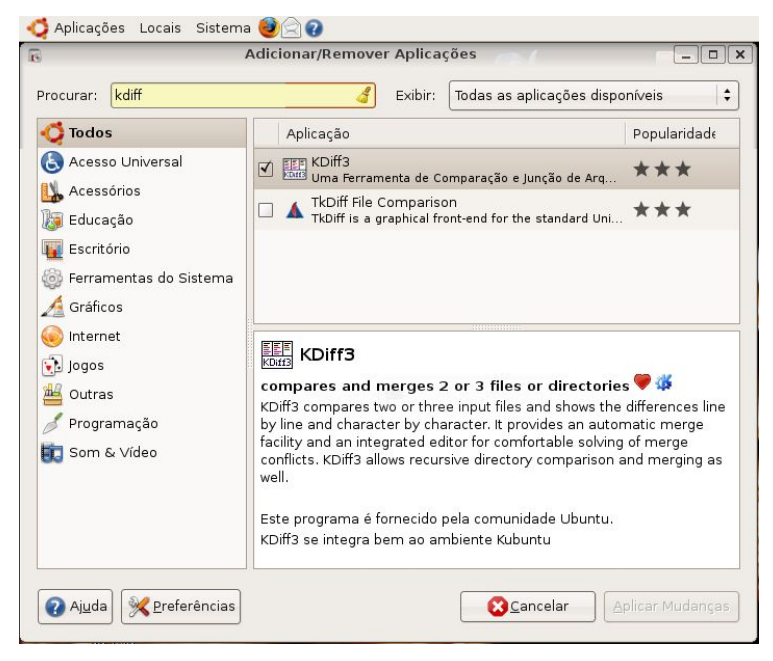

#### Configurações

Instalado o KDiff3, este aparecerá no menu iniciar do windows e no menu aplicações do linux.

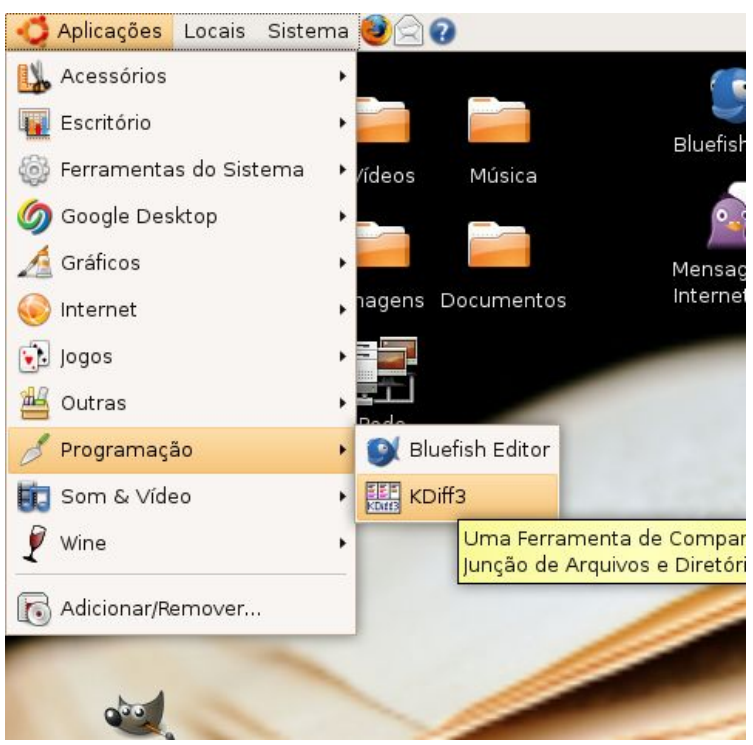

A interface é bastante amigável e intuitiva. Logo ao se abrir o programa, aparece uma janela para seleção dos arquivos a serem comparados.

|                     | kdiff3     |   |                  |                    |
|---------------------|------------|---|------------------|--------------------|
| A (Base):           |            | • | <u>A</u> rquivo  | Diretório          |
| в:                  |            | - | A <u>r</u> quivo | D <u>i</u> retório |
| C (Opcional):       |            | • | Arguivo          | Dir <u>e</u> tório |
| <u>M</u> esclar     |            |   |                  |                    |
| Saída (opcional):   |            | - |                  |                    |
| Co <u>n</u> figurar | <u>o</u> ĸ |   | <u>C</u> ai      | ncel               |

É importante lembrar que os programas que fazem comparação, como o Kdiff, o Winmerge, entre outros, geralmente, só aceitam arquivos em formato txt.

Selecionados os arquivos, serão abertas duas janelas confrontando os textos escolhidos, como demonstra a ilustração abaixo:

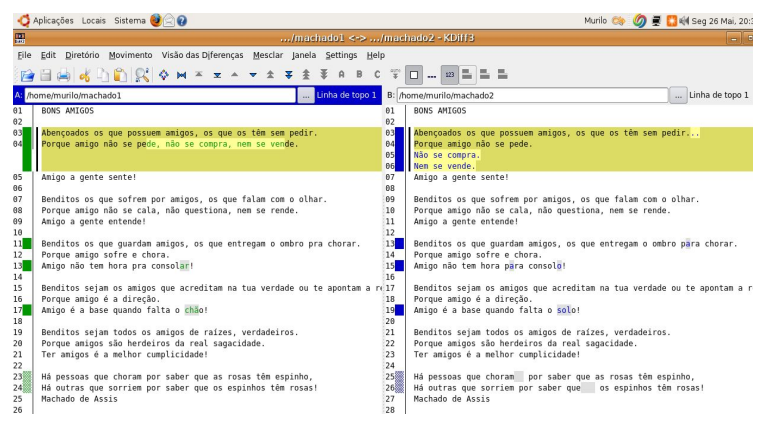

Se o texto apresentar problemas na acentuação, como por exemplo: ao invés de aparecer "são", aparecer "sA~o"; ou apresentar fonte muito pequena; ou pano de fundo do texto muito claro; é preciso abrir os arquivos novamente, dessa vez, atentando para a configuração. Se nada disso ocorreu, você pode pular para a próxima etapa.

Para configurar o Kdiff, basta clicar sobre o botão CONFI-GURAR, na janela de abertura dos arquivos:

|                    |                              | kdiffs                | 1          |                 |                  |                    |
|--------------------|------------------------------|-----------------------|------------|-----------------|------------------|--------------------|
| A (Base):          | file:///home/murilo/machado1 |                       |            | <u>A</u> rquivo | Diretório        |                    |
| в:                 | file:///home/mu              | urilo/machado2        |            | •               | A <u>r</u> quivo | Diretório          |
| C (Opcional):      |                              |                       |            | -               | Arguivo          | Dir <u>e</u> tório |
| <u>M</u> esclar    |                              | Irocar/Copiar Nomes . |            |                 |                  |                    |
| Saída (opcional):  |                              |                       |            | -               |                  |                    |
| • Co <u>n</u> figu | ırar                         |                       | <u>o</u> ĸ |                 | <u>C</u> ar      | ncel               |

Depois de clicar em CONFIGURAR, uma nova janela se abre onde é possível determinar as configurações do Kdiff. Vejamos alguns elementos importantes.

Primeiro, quanto à acentuação, é preciso selecionar CONFI-GURAÇÕES REGIONAIS e alterar para a codificação do texto base (caso tenha dúvidas sobre o que é a codificação, recomendo visitar a wikipedia, onde se encontra um bom resumo explicativo –

### 128 CADERNOS DO CNLF, VOL. XII, Nº 03

<u>http://pt.wikipedia.org</u>/). No caso do exemplo utilizado aqui, o poema de Machado de Assis foi salvo em UTF-8.

|                         | Configure - KDiff3                                             |                        |   | ×                         |
|-------------------------|----------------------------------------------------------------|------------------------|---|---------------------------|
| <b>6</b>                | Configurações Regionais                                        |                        |   |                           |
| Font                    | 🕱 Utilizar a mesma codificação para tudo:                      |                        |   |                           |
| en 1                    | Nota: A codificação local é"UTF-8"                             |                        |   |                           |
| Cor                     | Codificação de Arquivo para A:                                 | Unicode, 8 bit (UTF-8) | - | 🕱 Auto-Detectar o Unicode |
|                         | Codificação de Arquivo para B:                                 | Unicode, 8 bit (UTF-8) | * | Auto-Detectar o Unicode   |
| Editor                  | Codificação de Arquivo para C:                                 | Unicode, 8 bit (UTF-8) | v | X Auto-Detectar o Unicode |
| C C                     | Codificação de Arquivo para Mesclagem de Resultado e Gravação: | Unicode, 8 bit (UTF-8) | - | 🔀 Seleção Automática      |
| Diff                    | Codificação de Arquivo dos Arquivos de Pré-processamento:      | Unicode, 8 bit (UTF-8) | * |                           |
| ~                       | 🗌 Idioma da Direita para a Esquerda                            |                        |   |                           |
| Mesclar                 |                                                                |                        |   |                           |
|                         |                                                                |                        |   |                           |
| Mesclagem de Diretório  |                                                                |                        |   |                           |
|                         |                                                                |                        |   |                           |
| Configurações Regionais |                                                                |                        |   |                           |
|                         |                                                                |                        |   |                           |
| Integração              |                                                                |                        |   |                           |
|                         |                                                                |                        |   |                           |
|                         |                                                                |                        |   |                           |
|                         |                                                                |                        |   |                           |
|                         |                                                                |                        |   |                           |
| Help Defaults           |                                                                |                        |   | QK Apply Cancel           |

Em relação aos elementos visuais do texto, é possível escolher a fonte, ou melhor, o tipo (ariel, times, freemono etc), o tamanho e os efeitos (negrito, itálico etc.).

|                        |                                 | Configure - KDiff3        |                   |    |
|------------------------|---------------------------------|---------------------------|-------------------|----|
| <b>a</b>               | Fonte de Saída do Editor & Diff |                           |                   |    |
| Font                   | Font:                           | Font style:               | Size:             |    |
| <u>69</u>              | Andale Mono                     | Regular                   |                   | 10 |
|                        | Binary 01s BRK                  | Italic                    |                   |    |
| Cor                    | Binary BRK                      | Bold                      | 10                | 1  |
|                        | Binary X 01s BRK                | Bold Italic               | 11                |    |
| (Care                  | Binary X BRK                    |                           | 12                |    |
| Editor                 | Bit Blocks TTF BRK              |                           | 13                |    |
| ~                      | Bitstream Vera Sans Mono        |                           | 14                |    |
|                        | Courier 10 Pitch                |                           | 15                |    |
| Diff                   | Courier New                     |                           | 16                |    |
| ~                      | DejaVu Sans Mono                |                           | 17                |    |
|                        | FreeMono                        |                           | 18                |    |
| Mesclar                | Head Ding Maker BRK             |                           | 19                |    |
|                        | Monospace                       |                           | 20                |    |
|                        | TiwgMono                        |                           | 22                |    |
| lesclagem de Diretório | TlwgTypewriter                  |                           | 24                |    |
| <b>1</b>               | Unresponsive BRK                |                           | 26                |    |
| -                      | Zelda DX TT BRK                 |                           | 28                |    |
| onfigurações Regionais |                                 |                           | 32                |    |
| di la                  |                                 |                           | 48                |    |
| Integração             |                                 |                           |                   |    |
|                        |                                 | The Quick Brown Fox Jumps | Over The Lazy Dog |    |
|                        | C Fanta and Million and deltars |                           |                   |    |
|                        | 🗆 gonte em italico para deitas  |                           |                   |    |
| tala Dafaular          |                                 |                           |                   |    |

Quanto às cores, também é possível alterar a cor de pano de fundo do texto, pode-se escolher um fundo escuro ou claro, pode-se

escolher a cor de realce das diferenças entre os textos, e a cor de cada texto.

| 🧔 Aplicações Locais Sistem         | a 🕹 🖄 🕢                                                                      | ,                                    | 1unlo 🤲 🧑 💂 🎇 📢 Seg 26 Mai, 21:13 😈 |
|------------------------------------|------------------------------------------------------------------------------|--------------------------------------|-------------------------------------|
| 團                                  | minicurso_recen/machado1 <->                                                 | /machado2 - KDiff3 Office.org Writer | - a X                               |
| <u>File Edit D</u> iretório Movime | nto Visão das Diferenças Mes <u>c</u> lar Janela <u>S</u> ettings <u>H</u> e | lp                                   |                                     |
| 🔁 🖻 🚔 💰 🗅 🛍 🕯                      | X Ф м × ≖ ∧ ▼ ± ¥ ± ¥ п в (                                                  | **••                                 |                                     |
| A: /home/murilo/machado1           | Linha de topo 1                                                              | B: /home/murilo/machado2             | Linha de topo 1                     |
| (m)                                |                                                                              | Configure - KDif13                   |                                     |
|                                    | Configuração de Cores                                                        |                                      |                                     |
| Font                               | Áreas do Editor e das Diferenças:                                            |                                      |                                     |
| <u></u>                            | Cor de Primeiro Plano                                                        |                                      |                                     |
| Cor                                | Cor do plano de <u>f</u> undo                                                | [                                    |                                     |
| 1                                  | Cog do plano de fundo do Diferenciador:                                      | [                                    |                                     |
| Editor                             | Cor A:                                                                       |                                      |                                     |
| 0                                  | Cor B:                                                                       |                                      |                                     |
| Diff                               | Cor C:                                                                       |                                      |                                     |
| 0                                  | Cor de Conflitos:                                                            |                                      |                                     |
| Mesclar                            | Cor do plano de fundo da geleção atual:                                      | 1                                    |                                     |
| <b>1</b>                           | Cor do plano de fundo da seleção atual do Diferenciador:                     | [                                    |                                     |
| Mesclagem de Diretório             | Cor dos intervalos de diferenças alinhados manualmente:                      |                                      |                                     |
| <b>1</b>                           | Área de Comparação de Diretório:                                             |                                      |                                     |
| Configurações Regionais            | Cor do arquivo mais recente:                                                 |                                      |                                     |
| 4                                  | Cor do arguivo mais antigo:                                                  |                                      |                                     |
| Integração                         | Cor dos arquivos intermediários:                                             | l.                                   |                                     |
|                                    | Cor dos arqui <u>v</u> os faltantes:                                         |                                      |                                     |
|                                    |                                                                              |                                      |                                     |
|                                    |                                                                              |                                      |                                     |
|                                    |                                                                              |                                      |                                     |
| Help Defaults                      |                                                                              |                                      |                                     |

#### Comparando textos

Ao comparar dois textos, o KDiff possibilita percorrer cada diferença, para isso bastando clicar sobre a seta, como demonstra a ilustração abaixo:

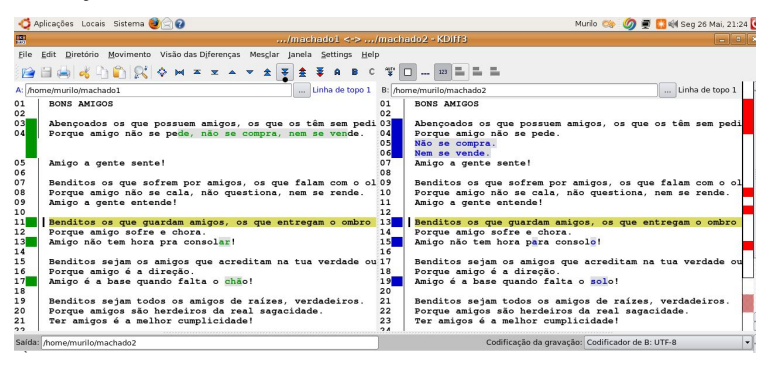

130 CADERNOS DO CNLF, VOL. XII, Nº 03

O KDiff também possibilita mesclar os arquivos, e, para isso é preciso selecionar MESCLAR no menu e depois selecionar MES-CLAR ARQUIVOS.

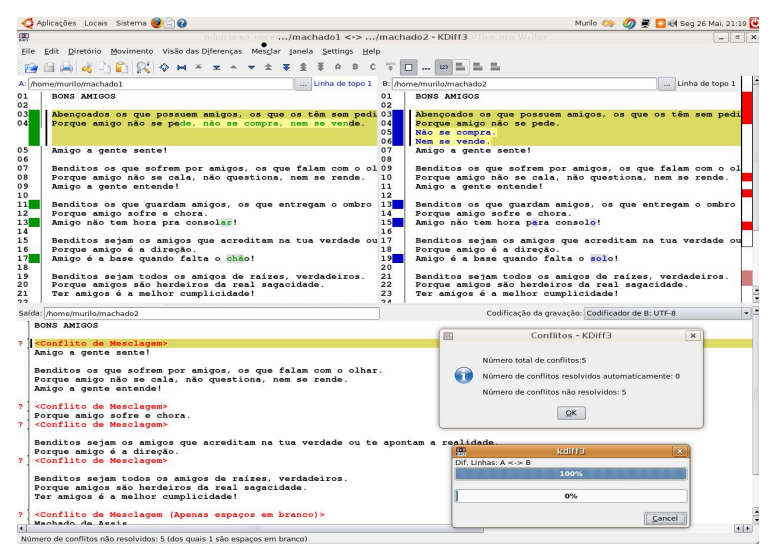

Efetuada a mescla de arquivos, se abrirão diversas possibilidades, como, prevalecer as mudanças do texto A ou B, por exemplo, entre outras.

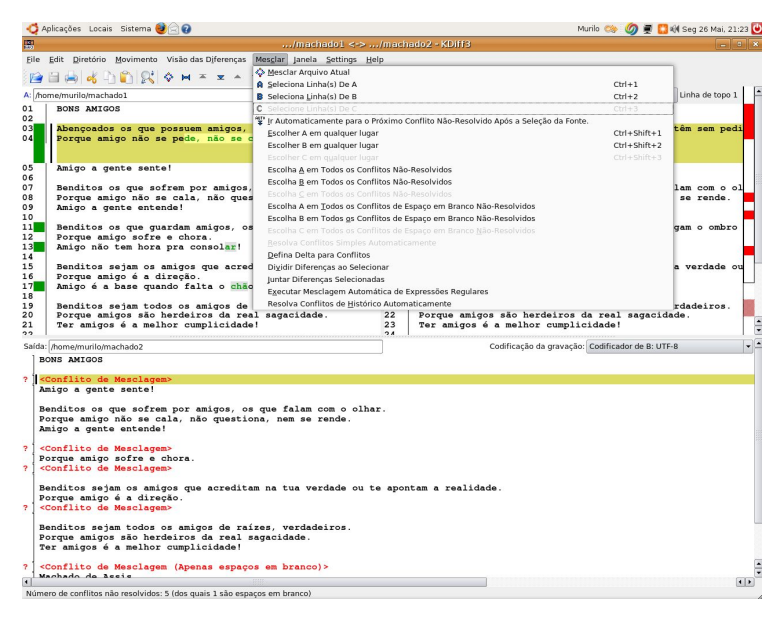

A partir da mescla, é gerado um terceiro texto abaixo das versões em comparação, como pode ser visto na ilustração acima. Este terceiro texto é o fruto das decisões e escolhas do editor sobre quais mudanças de quais textos (A, B e C ou A e B) devem prevalecer. É possível salvar este terceiro texto, para isto, basta selecionar em FI-LE no menu, depois SAVE AS. Atenção para gravar o terceiro texto com um nome diferente e não sobrescrever os arquivos em comparação.

Espero que o curso tenha sido proveitoso!